# Z-Stick Gen5 V1.01 firmware update.

Modified on: Mon, 31 Aug, 2020 at 3:57 PM

You can update your Z-Stick Gen5, if you are not sure what firmware version your Z-Stick Gen5 is, you can update Z-Stick Gen5 without resetting your Z-Wave network.

Note - Much older Z-Stick Gen5 units will not be possible to update.

### Requirements

• Windows 7 or later

#### Changelogs

• Z-Wave SDK version updated to V6.51.10

#### **Download Firmware V1.01**

- EU Frequency (https://aeotec.freshdesk.com/helpdesk/attachments/6071670582) (ZW090-C)
- <u>AU Frequency (https://aeotec.freshdesk.com/helpdesk/attachments/6072669698)</u> (ZW090-B)
- <u>US Frequency (https://aeotec.freshdesk.com/helpdesk/attachments/6071670590)</u> (ZW090-A)

#### Install Driver (Required)

- 1. Download Driver through this link: <u>https://aeotec.freshdesk.com/helpdesk/attachments/6071670591</u> (https://aeotec.freshdesk.com/helpdesk/attachments/6071670591)
- 2. Unzip ZW050x\_USB\_Programming\_Driver.zip into any folder (recommended software to unzip, WinZip or WinRar).
- 3. Open up the folder and find the .inf file

|             | Name                |                 |          | Date modified        | lype              | Size |
|-------------|---------------------|-----------------|----------|----------------------|-------------------|------|
| ou r<br>1se | 🖈 Quick access      |                 |          | 11/20/2016 0.27 DM   | Security Catalan  |      |
|             |                     | 🛃 zwuoxxprg.cat |          | 11/20/2010 0:57 PIVI | Security Catalog  |      |
|             | 🐉 Dropbox           | 🔊 zw05xxpra     | .inf     | 11/28/2016 8:37 PM   | Setup Information |      |
|             | Open                |                 | .sys     | 11/28/2016 8:37 PM   | System file       |      |
|             | Install             |                 | _x64.sys | 11/28/2016 8:37 PM   | System file       |      |
|             | Print               |                 |          |                      |                   |      |
| 2           | Edit with Notepad++ |                 |          |                      |                   |      |
| ÷           | Share               |                 |          |                      |                   |      |
|             | Copy Dropbox link   |                 |          |                      |                   |      |
|             | View on Dropbox.com |                 |          |                      |                   |      |
|             | Version History     |                 |          |                      |                   |      |
|             |                     |                 | -        |                      |                   |      |

- 4. Right click on "zw05xxprg.inf"
- 5. Select "Install"

## Update Z-Stick Gen5

- 1. Unzip "Z\_Stick\_G5\_V1\_01\_DFU.zip" into any folder (EU or US version depending on your Z-Wave Frequency.
- 2. Open up the folder, and open "ZStick\_G5\_Update tool.exe"
- 3. Connect your Z-Stick Gen5 to your PC, ensure that it is not connected to any software interface

4. Connect your Z-Stick Gen5 to update software through "Settings -> COMx"

| L ZStick_G5 U    | pdate Tool                                              |                          |                                      |           |      |        | _ | $\times$       |
|------------------|---------------------------------------------------------|--------------------------|--------------------------------------|-----------|------|--------|---|----------------|
| View Settin      | Settings                                                |                          |                                      |           |      |        | × | <br>           |
| Update           | Communication                                           | Other                    |                                      |           |      |        |   | <br><b>▼</b> × |
|                  | Communicat<br>USB5734 C<br>USB Serial I<br>USB Serial I | ions Port (<br>Device (C | (COM1):<br>COM10):<br>DM3):<br>Аррly |           | ОК   | Cancel |   |                |
| Serial Port: COM | 3 Status: Update                                        | operatio                 | on completed                         | successfu | lly. |        |   | :              |

- 5. Click on "OK"
- 6. If successful, at the bottom of your software, it will state:

Serial Port: COM3 Status: Update operation completed successfully. COM3 in the above image will depend on what COM port your Z-Stick Gen5 is connected through (ie. COM5, COM10, etc).

7. Click on "Update" and the update process will finish in roughly 3 minutes.